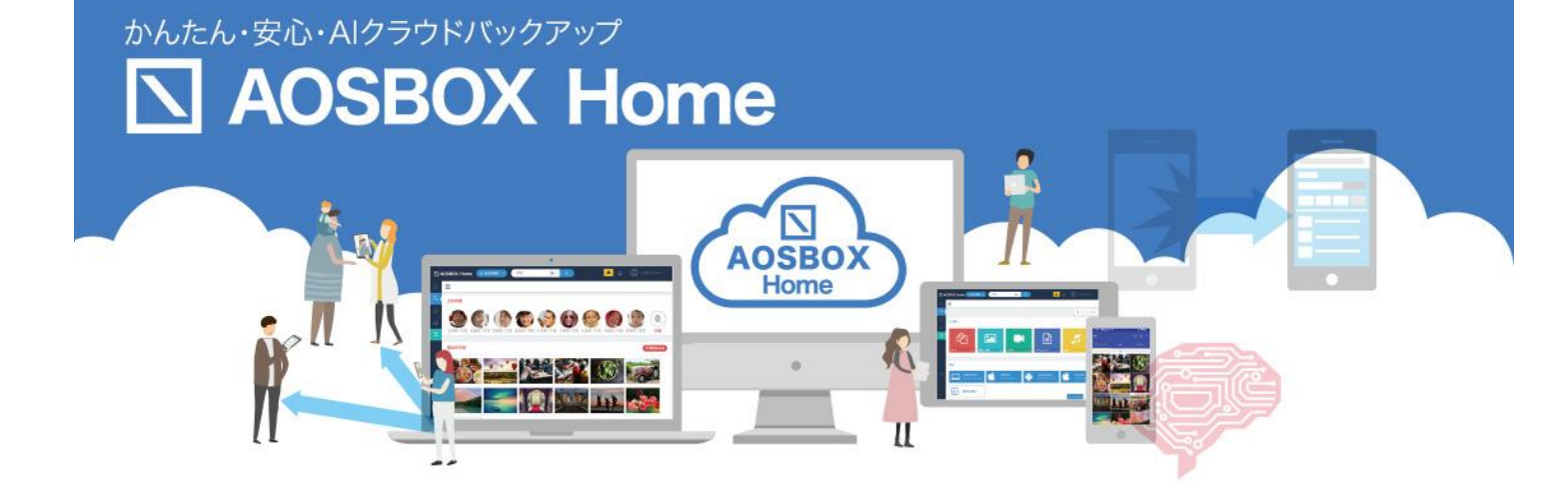

# インストールマニュアル

AOS データ株式会社

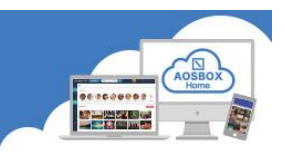

### 内容

| はじめに                   | 1  |
|------------------------|----|
| AOSBOX Home とは         | 1  |
| 動作環境                   | 1  |
| お問い合わせ                 | 1  |
| 新規ユーザー登録               | 2  |
| Web アプリで新規ユーザー登録       | 2  |
| PC アプリのインストールと初期設定     |    |
| PC アプリのインストール          | 4  |
| PC アプリの初期設定            | 8  |
| Mobile アプリのインストールと初期設定 | 11 |
| Android アプリインストール      | 11 |
| Android アプリ初期設定        |    |
| 起動と新規登録                | 12 |
| 初期設定                   | 13 |
| iOS アプリインストール          | 16 |
| iOS アプリ初期設定            | 17 |
| 起動と新規登録                | 17 |
| 初期設定                   |    |

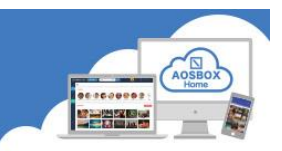

### はじめに

#### AOSBOX Home とは

AOSBOX Home は、パソコンやスマホに保存しているファイルをかんたん・安全にクラウドにアップロードし、 家族や友人と共有し、必要な時にダウンロード出来るバックアップ・復元・共有サービスです。クラウドストレー ジを利用することで、あなたの PC やスマホの容量を拡張したかのように扱うことが出来ます。

#### 動作環境

### ■ Windows 版

日本語版 Windows 8.1、Windows 10 インターネット接続環境

1024 x 768 以上の画面解像度

#### ■ Mobile 版

最新の OS をご利用ください。以下のバージョン以上を推奨します。 iOS:12 以降 Android:9 以上

### ■ AOSBOX Web 管理ページ

最新版のブラウザーをご利用ください。以下のブラウザーを使用することを推奨します。

Google Chrome

Microsoft Edge

Mozilla Firefox

### お問い合わせ

メール: support\_aosboxhome@aos.com

電話:0570-064-764 (平日 10:30~17:00、12:00~13:00 を除く)

※ライセンスキーをお手元にご用意ください。

### 新規ユ<u>ーザー登録</u>

WEB アプリで新規ユーザー登録

① ブラウザーで以下の URL にアクセスしてください。

https://home.aosbox.com/MSignup

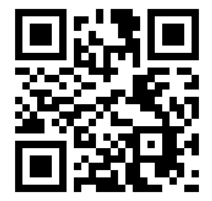

### ② 登録画面が表示されます。

各項目に入力し、「登録」をクリックします。

| AOSBOX Home |                                                         | ログイン |
|-------------|---------------------------------------------------------|------|
|             | 登録                                                      |      |
|             | 氏名                                                      |      |
|             | メールアドレス                                                 |      |
|             | パスワード                                                   |      |
|             | パスワードの確認                                                |      |
|             | 電話番号 (任意)                                               |      |
|             | 会社名 (任意)                                                |      |
|             | ライセンスキー                                                 |      |
|             | 登録することにより、あなたは利用規約、製品使用許諾契約、およびプライバシーボリシーに同意したものとみなします。 |      |
|             | 私はロボットではあり<br>ません<br>プライパシー・利用取り                        |      |
|             | 亞錄                                                      | ]    |
|             | 既にアカウントをお持ち方 アカウントにログイン                                 |      |
|             | Copyright © 2020 AOSDATA                                |      |

[補足]

ライセンスキーは、販売元より提供されるライセンス証書やメールなどに記載されています。

不正な登録を防止する為、reCAPTCHA 認証サービスを利用しています。

「私はロボットではありません」をチェックし、指示に従って画像を選択して認証を行ってください。

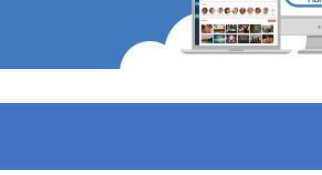

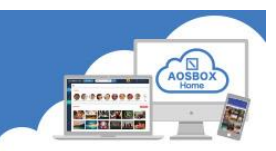

### 3 登録完了です。

AOSBOX Home Web 管理ページが表示されます。

このページで、アカウントやユーザー、すべてのデバイスのバックアップ状況を確認できます。

| 国 AOSBOX Home 回朗    | 00端末 ~ 検索                   | 0              | × Q           |                  | AOS                        | BOX HOMEセットアップ             | Ŵ ,                        |
|---------------------|-----------------------------|----------------|---------------|------------------|----------------------------|----------------------------|----------------------------|
| <b>⋒</b> ≭−⊿        | ホームホーム&統計                   |                |               |                  |                            | ♥ セクションを管理                 | ► 01ッ0スタート                 |
| Q RADRAN            | ♥ バックアップ状況 : 保護済み           |                |               |                  |                            |                            |                            |
| ß ⊒− <del>ॻ</del> − | あなたの端末のバックアップ状況をご確          | 驚ください 詳細       |               |                  |                            |                            |                            |
| 00l レポート            | 合計                          | 現在             | 現在            | ● 保護済み           | s1 <b>3</b>                | ★ 未保護: 0                   |                            |
| ☆ 賜入                | 1                           | 0              | 0             | ▲ 一部保護           | 済み:0                       | ┓不使用:0                     |                            |
|                     | 有効 端末                       | 端末がオンライン       | 端末がバックアップ中    |                  |                            |                            |                            |
|                     |                             |                |               |                  |                            |                            |                            |
|                     | ① アカウント情報                   |                |               | ◎ バックアッフ         | プトラフィック                    | 再読み込み                      | 15分ごと ~                    |
|                     | 名前:                         |                |               | ■通常のストレ          | ージ ■コールドストレージ              |                            |                            |
|                     | メール:<br>現在のプラン:ホーム 家族 (詳細を表 | (変更)<br>示/ 購入) |               | 2.00             |                            | $\sim$                     |                            |
|                     |                             |                |               | 1.50             |                            |                            |                            |
|                     | ✓ データの種類                    |                | 再読み込み C 最近1週間 | 1.00             | 2                          |                            |                            |
|                     |                             |                |               | _                |                            |                            |                            |
| *                   |                             |                |               | 0.50             |                            |                            |                            |
|                     |                             |                |               | 0.00 08/20 18:15 | 08/25 08/25<br>09:30 10:15 | 08/25 08/25<br>10:45 11:00 | 08/25 08/25<br>11:15 17:30 |
|                     |                             |                |               |                  |                            |                            |                            |
|                     |                             |                |               | ● 状況一覧           |                            |                            | マードパッペ況一覧                  |

④ 登録したメールアドレスにメールが配信されますのでご確認ください。

| = M Gmail                                                                                          | Q、 メールを検索 ▼                                                                                                    | 0   | 6 | 3 111 | A  |
|----------------------------------------------------------------------------------------------------|----------------------------------------------------------------------------------------------------|-----|---|-------|----|
| ▲ 作成                                                                                               |                                                                                                    | 1/1 | < | >     | 31 |
| 受信トレイ                                                                                              | AOSBOX Homeにご登録いただきありがとうございます 奥hレイ×                                                                                                    |     | • | ø     | 0  |
| <ul> <li>★ スター付き</li> <li>● スヌーズ中</li> </ul>                                                       | AOSBOX Home 自動送信 noreply_aosboxhome@eos.com amazonses.com 经由<br>To                                                                                                    | ☆   | * | :     | 0  |
| > 送信済み ■ 下書き ✓ あっと見る                                                                               |                                                                                                    |     |   |       | +  |
| Meet<br>■ 会議に帮加<br>□ 公議に参加                                                                         | 様<br>この度は、AOSBOX Homeにご登録いただきありがとうございます。<br>ご利用を開始いただくにあたり、以下よりログインを行い、AOSBOX Homeゼットアップ<br>ファイルをダウンロードしてください。<br>https://home.aosbox.com/Signin<br><br>ログイン用のメールアドレス:<br>パスワードをあれた場合は、 <u>にこをクリック</u> してください。<br><br>や彼ともAOSBOX Homeをよろしくお願いいたします。<br><br> |     |   |       |    |
| ハンク アウト<br>(2) AOS ~ +<br>単近のチャットはありません<br>新しいチャットを開始しませんか<br>・<br>・<br>・<br>・<br>・<br>・<br>・<br>・ | https://home.actiox.com/Signin<br>Copyright © A0380X Home<br>▲ 返信 《 全員に返信 》 転送                                                                                                    |     |   |       | >  |

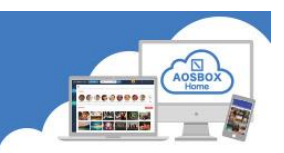

### PC アプリのインストールと初期設定

#### PC アプリのインストール

- ブラウザーで以下の URL にアクセスします。 https://home.aosbox.com/Signin
- ② アカウントにログイン画面が表示されますので、登録時に指定したメールアドレスとパスワードを入力し、「ロ グイン」をクリックします。

| AOSBOX Home |                                                                                        |
|-------------|----------------------------------------------------------------------------------------|
|             | アカウントにログイン<br>メールアドレス<br>パスワード 記様する ログイン パスワードを忘れた場合? ここをクリック Copyright © 2020 AOSDATA |
|             |                                                                                        |

③ 画面右上の「AOSBOX Home セットアップ」をクリックします。

| AOSBOX Home    | 10端末 ~ 検索                         | <b>\$</b> ~ | Q              |                                           | AOSBOX HOMEセットアップ                       | · @                        |
|----------------|-----------------------------------|-------------|----------------|-------------------------------------------|-----------------------------------------|----------------------------|
| <b>⋒</b> #-⊿   | ホームを続け                            |             |                |                                           | • セクションを                                | 管理 トクイックスタート               |
| Q zijpin       | ♥ バックアップ状況 : 保護済み                 |             |                |                                           |                                         |                            |
| & <b>ユ−</b> ザ− | あなたの端末のバックアップ状況をご確認               | ください 😕      |                |                                           |                                         |                            |
| 00l レポート       | 合計                                | 現在          | 現在             |                                           | ★ 未保護: 0                                |                            |
| Ŷ <u></u> ந∧   | 1                                 | 0           | 0              | ▲ 一部保護済み:0                                | 🖺 不使用: 0                                |                            |
|                | 有効 端末                             | 端末がオンライン    | 端末がバックアップ中     |                                           |                                         |                            |
|                |                                   |             |                |                                           |                                         |                            |
|                | ① アカウント情報                         |             |                | ◎ バックアップトラフィック                            | 再読み込                                    | み 15分ごと ~                  |
|                | 名前:                               |             |                | ■通常のストレージ ■ヨールドストレージ                      |                                         |                            |
|                | メール: (3<br>現在のプラン: ホーム 家族 (詳細を表示/ | €更)<br>購入)  |                | 2.00                                      | ~~~~~~~~~~~~~~~~~~~~~~~~~~~~~~~~~~~~~~~ |                            |
|                |                                   |             |                | 1.50                                      |                                         |                            |
|                | √ データの種類                          |             | 再読み込みで 最近1週間 ~ | 1.00                                      |                                         |                            |
|                |                                   |             |                |                                           |                                         |                            |
| Ŧ              |                                   |             |                |                                           |                                         |                            |
|                |                                   |             |                | 0.00 08/20 08/25 08/2<br>18:15 09:30 10:1 | 15 08/25 08/25<br>5 10:45 11:00         | 08/25 08/25<br>11:15 17:30 |
|                |                                   |             |                |                                           |                                         |                            |
|                |                                   |             |                | ● 状況一覧                                    |                                         | フィードバッペ況一覧                 |

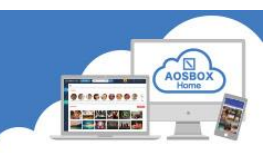

④ 画面中央の Windows ロゴの下部にある「ダウンロード」をクリックします。

|                            | OMETEY NYJ 🗘 🕦 💉      |
|----------------------------|-----------------------|
|                            | ◆ セクションを管理 ▶ クイックスタート |
| ゥ バックアップ状況 : 保護済み          |                       |
| あなたの端本のパックアップ状況をご執調ください 第週 |                       |
|                            | 保護: 0                 |
| AOSBOX Homeセットアップ ^ 0 目示   | 使用: 0                 |
| 有効 総末 施来が                  |                       |
| iOS                        |                       |
| ③ <i>アカウント</i> 情報          | 再読み込み 15分ごと ~         |
| 名前:<br>メール: (交更)           | q                     |
| 現在のプラン・ホーム 常振 (詳細を表示/ 職入)  |                       |
|                            |                       |
|                            |                       |
|                            |                       |
|                            |                       |
|                            | 11:00 11:15 17:30     |
|                            |                       |
| 前効率末                       |                       |

⑤ ダウンロードしたセットアップファイルをダブルクリックします。

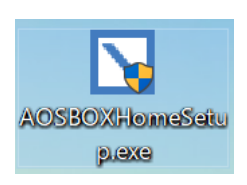

⑥ ユーザーアカウント制御画面が表示された場合は、「はい」をクリックします。

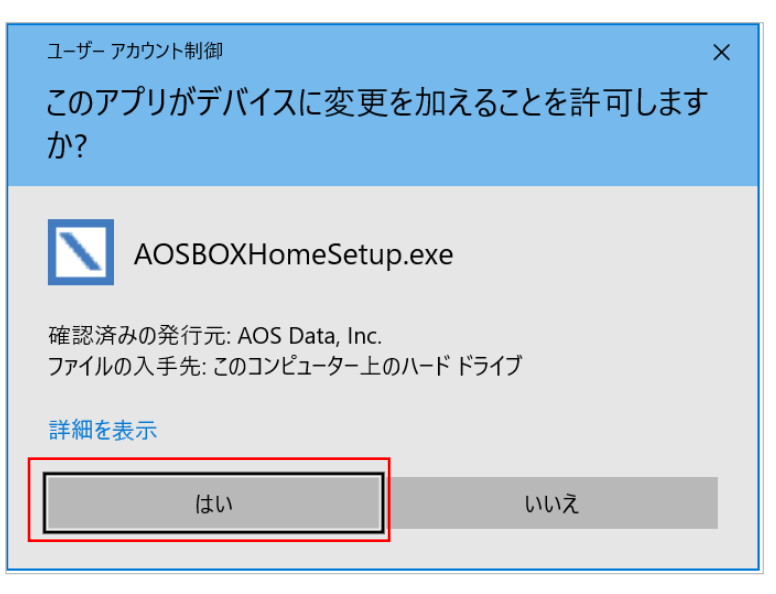

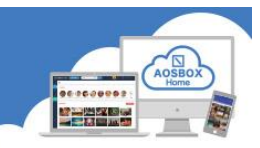

⑦ AOSBOX Home セットアップダイアログが表示されます。「次へ(N)」をクリックします。

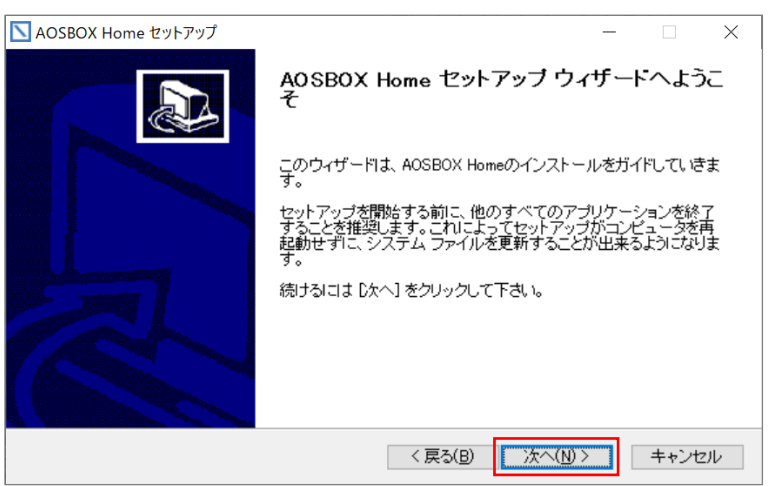

⑧ ライセンス契約書が表示されますので、内容をご確認いただいた上で「同意する(A)」をクリックします。

| ▲ AOSBOX Home セットアップ -                                                                                                    | _                      |                     | ×    |
|----------------------------------------------------------------------------------------------------|------------------------|---------------------|------|
| <b>ライセンス契約書</b><br>AOSBOX Homeをインストールする前に、ライセンス条件を確認してくださ<br>い。                                                                                         |                        |                     |      |
| [Page Down]を押して契約書をすべてお読みください。                                                                                                    |                        |                     |      |
| AOSBOX Homeご利用規約(兼・使用許諾契約書)                                                                                                    |                        |                     | ^    |
| 第1条(適用)  1. 本利用規約は、お客様(個人または法人を問いません)とAOSデータ株式会社(以下<br>います)との間に締結される、本製品のご利用に関する契約(以下「本契約」といいます)<br>契約者です。  2. お客様が、弊社の認定する再販業者(以下「認定再販業者」といいます)からAOSBO | 「弊社<br>IIこつし<br>IX Hoi | :」とい<br>いての<br>meオン |      |
|                                                                                                    | ر بر<br>مرب ب          | A000                | ~    |
| それ1番のタインしの案件に可見ますのはつは、回見する」を進んでインストールを続けてい<br>Homeをインストールするには、契約者に同意する必要があります。                                                                          | 2001                   | , MUSB              | 0.4  |
| AOSBOX Home                                                                                                    |                        |                     |      |
| < 戻る(B) 同意する(A)                                                                                                    |                        | キャンt                | 211/ |

⑨ インストール先のフォルダーを選択し「次へ(N)」をクリックします。

(通常はインストール先を変更する必要はありません。)

| NOSBOX Home セットアップ                                                                            | _            |            | ×  |
|-----------------------------------------------------------------------------------------------|--------------|------------|----|
| インストール先を選んでください。<br>AOSBOX Homeをインストールするフォルダを選んでください。                                         |              |            |    |
| AOSBOX Homeを以下のフォルダにインストールします。異なったフォルダにインス<br>照] を押して、別のフォルダを選択してください。続けるには じかへ] をクリックして      | トールす<br>下さい。 | る!こよ、 [参   |    |
| インストール先 フォルダ<br>C¥Program Files¥AOSBOX Home¥                                                  | 参照(          | <u>B</u> ) |    |
| 必要なディスクスペース: 88.4MB<br>利用可能なディスクスペース: 186.7GB<br>AOSBOX Home<br>〈 戻る( <u>B</u> ) 次へ( <u>N</u> | )>           | キャンセ       | リレ |

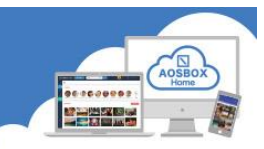

⑩ インストール先のユーザーを選択し「インストール」をクリックします。

(通常はユーザーを変更する必要はありません。)

| NOSBOX Home セットアップ                                                | _     |       | ×    |
|-------------------------------------------------------------------|-------|-------|------|
| ユーザーを選択してください。<br>AOSBOX Homeをインストールしたいユーザーを選択してください。             |       |       |      |
| AOSBOX Homeのインストール先が、自分のみかこのコンピューターを使用している<br>を選択し、次へをクリックしてください。 | ちすべての | )ユーザー | ·か   |
| <ul> <li>●すべてのユーザーにインストールする</li> <li>○ 自分にのみインストールする</li> </ul>   |       |       |      |
| AOSBOX Home く戻る(B) インストー                                          | -14   | キャンセ  | UL I |

① インストールが開始されます。しばらくするとインストールが終了します。

| Northing AOSBOX Home セットアップ              |                  |                 | _ |      | $\times$ |
|------------------------------------------|------------------|-----------------|---|------|----------|
| インストール<br>AOSBOX Homeをインストールしています。しばらくお得 | 持ちください。          |                 |   |      |          |
| サービスをインストールしています                         |                  |                 |   |      |          |
|                                          |                  |                 |   |      |          |
|                                          |                  |                 |   |      |          |
|                                          |                  |                 |   |      |          |
|                                          |                  |                 |   |      |          |
|                                          |                  |                 |   |      |          |
| AOSBOX Home                              |                  |                 | _ |      |          |
|                                          | < 戻る( <u>B</u> ) | 閉じる( <u>C</u> ) |   | キャンセ | ル        |

2 ログイン画面が表示されます。登録したメールアドレス、パスワードを入力し、「ログイン」をクリックします。

| AOSBOX Home |             | - |      | $\times$ |
|-------------|-------------|---|------|----------|
| AOSBOX Hom  | neにログインする   |   |      |          |
|             |             |   |      |          |
|             | AOSBOX Home |   |      |          |
|             |             |   |      |          |
|             | メール:        |   |      |          |
|             |             |   |      |          |
|             |             |   |      |          |
|             | パスワードを忘れた場合 |   |      |          |
|             |             |   |      |          |
|             |             |   |      |          |
|             | ログイン        |   |      |          |
|             |             |   |      |          |
| り           |             | B | มเว( | X        |

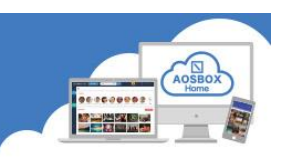

### PC アプリの初期設定

ログイン完了後、バックアップ項目の選択画面が表示されます。
 「おまかせバックアップ」「選んでバックアップ」タブのいずれかをクリックしてバックアップするデータを選択します。データの選択方法は各タブの設定方法をご覧ください。

#### ● おまかせバックアップ

おまかせバックアップは、マイドキュメント や写真、音楽などのカテゴリーごとにまとめ てバクアップしたい場合に使用します。 バックアップする対象カテゴリーにチェッ クを入れ、画面右下の「次へ→」をクリック します。

(バックアップをしないで設定を完了させ ることもできます。チェックを入れないで画 面右下の「次へ→」をクリックします。)

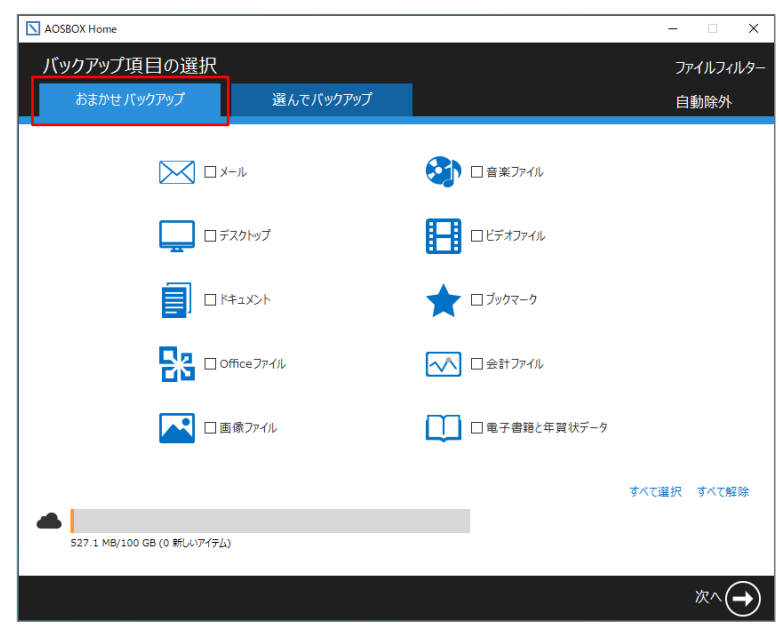

#### ● 選んでバックアップ

選んでバックアップは、任意のファイル・フ ォルダーを個別に選択してバックアップし たい場合に使用します。バックアップするフ ァイル・フォルダーにチェックを入れ、画面 右下の「次へ→」をクリックします。

(バックアップをしないで設定を完了させ ることもできます。チェックを入れないで画 面右下の「次へ→」をクリックします。)

| AOSBOX Home                                                                                                    |                                                                                                    |                                                                                                    |     | - 🗆    | ×   |
|----------------------------------------------------------------------------------------------------|----------------------------------------------------------------------------------------------------|----------------------------------------------------------------------------------------------------|-----|--------|-----|
| バックアップ項目の選択                                                                                                    | <b>蚤んでバックアップ</b>                                                                                                    |                                                                                                    |     | ファイルフィ | ルター |
| (AOSB E(19777)     (中)     (中)     (     (中) | 名前       □     □-カルディスク (C:)       □     □ カブジェクト       □     テスクトップ       □     ○       □     ○       □     ○       □     ○       □     ○       □     ○       □     ○       □     ○       □     ○       □     ○       □     ○       □     ○       □     ○       □     ○       □     ○       □     ○       □     ○       □     ○       □     ○       □     ○       □     ○       □     ○       □     ○       □     ○       □     ○       □     ○       □     ○       □     ○       □     ○       □     ○       □     ○       □     ○       □     ○       □     ○       □     ○       □     ○       □     ○       □     ○       □     ○       □     ○       □     ○ | 変更日<br>2020/12/16 AM 11:43:21<br>2020/12/04 PM 01:46:20<br>2020/12/04 PM 01:46:20<br>2020/12/04 PM 01:46:20<br>2020/12/04 PM 01:46:20<br>2020/12/04 PM 01:46:20<br>2020/12/04 PM 01:46:20 | ₽IJ |        | >   |
| ▲ 527.1 MB/100 GB (0 新しいアイテム)                                                                                                    |                                                                                                    |                                                                                                    |     |        |     |
|                                                                                                    |                                                                                                    |                                                                                                    |     | 次へ(    | €   |

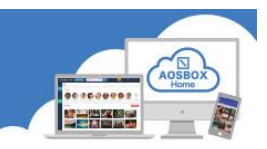

② バックアップ設定画面が表示されます。設定後、画面右下の「次へ→」をクリックします。
 (設定を変更しないで設定を完了させることもできます。画面右下の「次へ→」をクリックします。)

● スケジュールの設定

ファイルをバックアップする間隔、または時刻を設定します。

● 帯域調整

このオプションを有効にすると、AOSBOX Home が使用できるアップロード帯域(ネットワーク速度)を制限することが出来ます。

• デュアルバックアップ

デュアルバックアップは、ローカルサーバー、外部またはネットワークドライブにすべてのバックアップフ ァイルのコピーを作成することにより、二重にバックアップし、より強固なバックアップを実現します。

| AOSBOX Home                                                                                     | -        |        | $\times$        |
|-------------------------------------------------------------------------------------------------|----------|--------|-----------------|
| バックアップ設定                                                                                        |          |        |                 |
|                                                                                                 |          |        |                 |
| AOSBOX Homeはこれらの設定に基づいてバックアップを実行します                                                             |          |        |                 |
| う スケジュールの設定                                                                                     |          |        |                 |
| バックアップを 2 時間 ごとに実行する (変更)                                                                       |          |        |                 |
| 🝘 🗆 ネットワーク帯域調整を有効にする                                                                            |          |        |                 |
| AOSBOX Homeによるアップロード時のネットワーク帯域を調整                                                               |          |        |                 |
| アップロードの最大速度を調整: 128 Kbps ~                                                                      |          |        |                 |
| 🚖 デュアルバックアップ                                                                                    |          |        |                 |
| デュアルパックアップを有効にすると、AOSBOX Homeはオンラインストレージにファイルをアップロードすると同<br>にもパックアップレます。<br>(デュアルパックアップのセットアップ) | 時に、ローカルの | ハードディブ | ひ               |
|                                                                                                 |          |        |                 |
|                                                                                                 |          |        |                 |
|                                                                                                 |          |        |                 |
|                                                                                                 |          |        |                 |
| (←) <sub>R</sub> ₃                                                                              |          | 次へ(-   | $\rightarrow$ ) |
|                                                                                                 |          |        |                 |

③ 初期設定が完了です。画面右下の「完了↓」をクリックします。

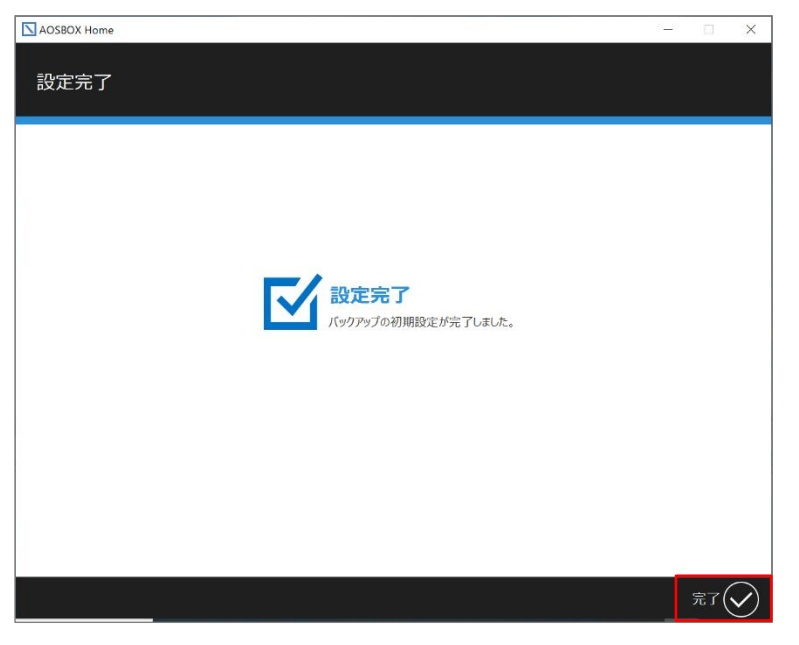

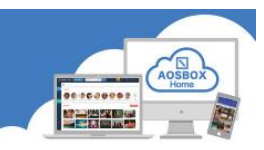

④ ホーム画面が表示され、自動でバックアップを開始します。

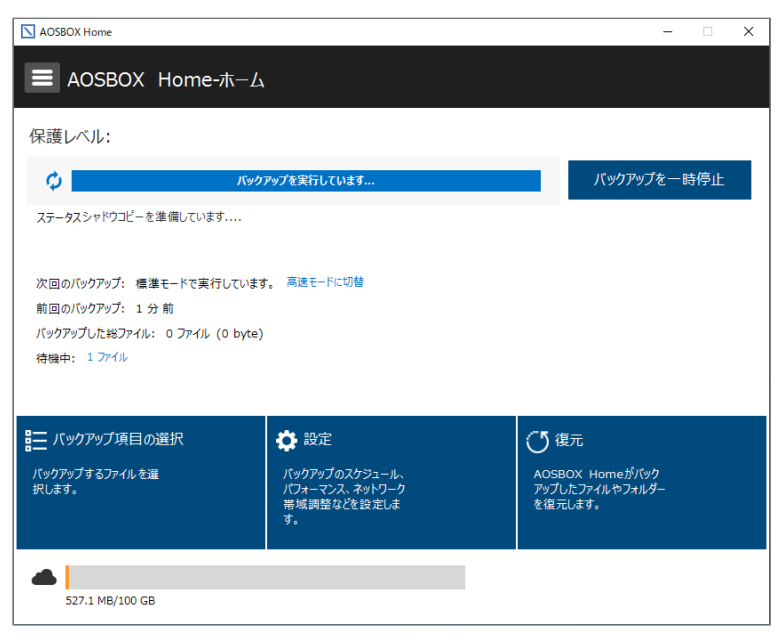

⑤ 初回バックアップ完了後、「保護されています」が表示されたら、画面右上の「×」をクリックし、アプリを終 了します。アプリはバックグラウンドで動作しており、スケジュールの設定に従って定期的にバックアップを 実行します。

| AOSBOX Home                                                             |                                                               | - 🗆 X                                                 |  |
|-------------------------------------------------------------------------|---------------------------------------------------------------|-------------------------------------------------------|--|
| ■ AOSBOX Home-ホーム                                                       |                                                               |                                                       |  |
| 保護レベル:                                                                  |                                                               |                                                       |  |
| ステータスバックアップは完了しました。ファイルの盗                                               | 保護されています<br>更を監視しています                                         | バックアップを一時停止                                           |  |
| 次回のバックアップ: 1 時間 後<br>前回のバックアップ: 8 分 前<br>バックアップした総ファイル: 0 ファイル (0 byte) |                                                               |                                                       |  |
| ₩── バックアップ項目の選択<br>バックアップするファイルを選<br>沢します。                              | ☆ 設定<br>バックアップのスケラユール、<br>バフォーマンス、ネットワーク<br>帯域調整などを設定しま<br>す。 | ● 復元<br>AOSBOX Homeがバック<br>アップしたファイルやフォルター<br>を復元します。 |  |
| 527.1 MB/100 GB                                                         |                                                               |                                                       |  |

PC プランご利用の場合、プログレスバーを以下のように表示します。

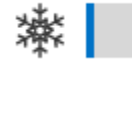

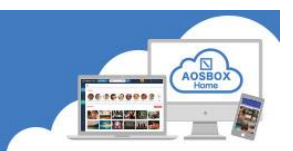

### Mobile アプリのインストールと初期設定

モバイルアプリを使用すると、アカウントにリンク済みのスマートフォンやタブレットから、かんたんにファイルのバックアップと復元が出来ます。

#### Android アプリインストール

① Android 端末で以下の URL から Google Play ストアにアクセスしてください。

https://play.google.com/store/apps/details?id=jp.co.aosdata.aosboxhome

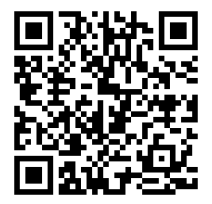

 「インストール」をタップし、アプリをインストー ③ 「開く」をタップし、アプリを起動します。 ルします。

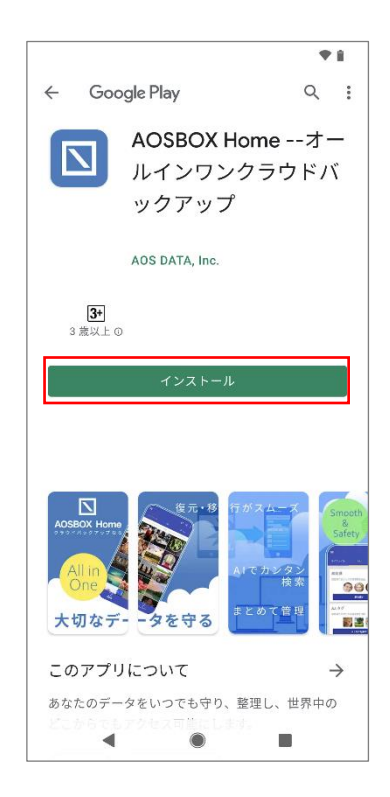

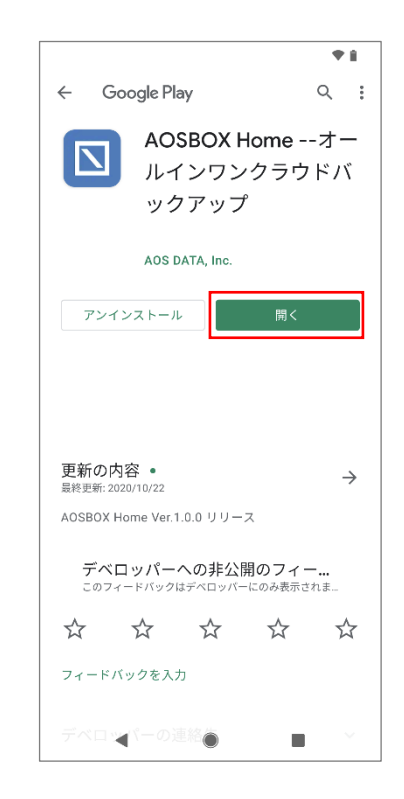

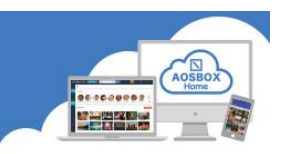

### Android アプリ初期設定

### 起動と新規登録

① 「AOSBOX Home」アイコンをタップし、アプリを起動します。

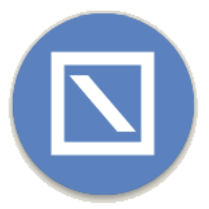

アカウントにログイン画面が表示されます。
 登録したメールアドレス、パスワードを入力し、「ログイン」をタップします。

| ♦i                 |
|--------------------|
|                    |
|                    |
|                    |
| アカウントにログイン         |
|                    |
| メールアドレス            |
| パスワード 🥸            |
| パスワードを忘れた場合        |
|                    |
| ログイン               |
| アカウントをお持ちではありませんか? |
| 新しいアカウントを作成        |
| プライパシーポリシー 利用規約    |
|                    |
|                    |
|                    |
|                    |
|                    |

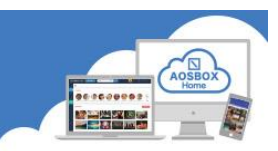

### 初期設定

① 各種データへのアクセス許可を求める画面が表示されますので、「許可」をタップします。

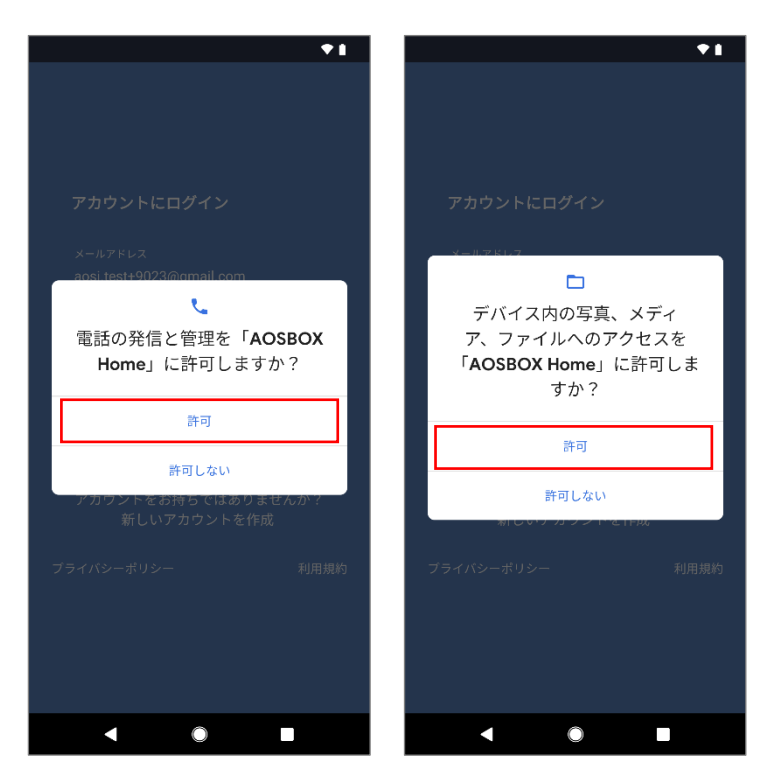

「この端末を追加」をタップしてバックアップする端末として追加します。

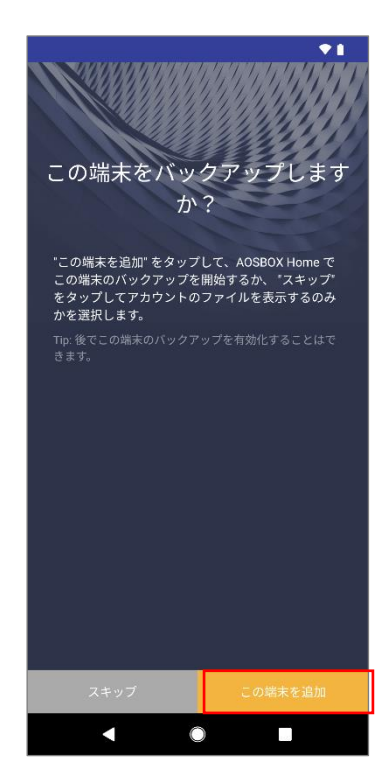

(3) 権限の許可を求める画面が表示されますので、「続行」をタップします。

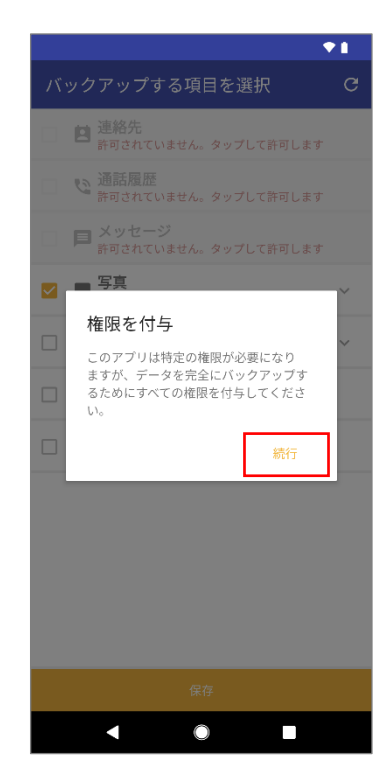

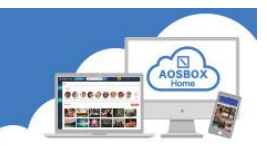

**(4**) 各種データへのアクセス許可を求める画面が表示されますので、「許可」をタップします。

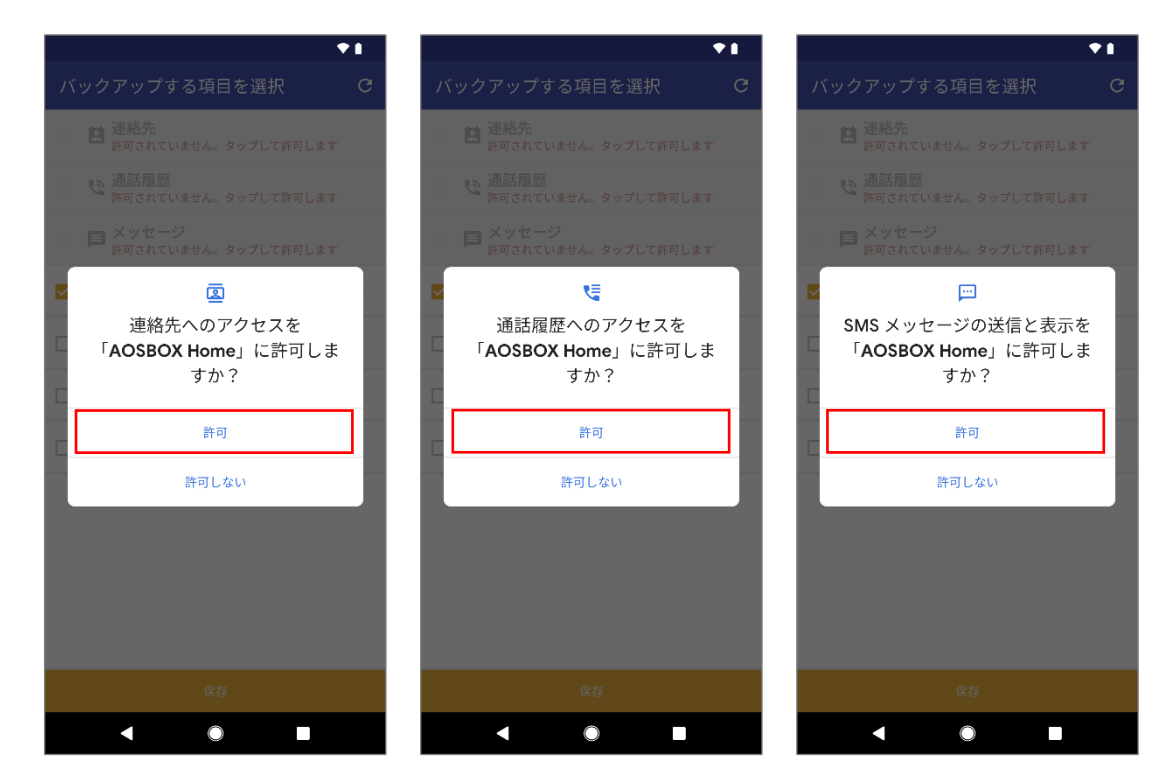

⑤ バックアップしたいデータにチェックを入れ、「保 ⑥ 初期設定完了画面が表示されたら「OK」をタップし 存」をタップします。

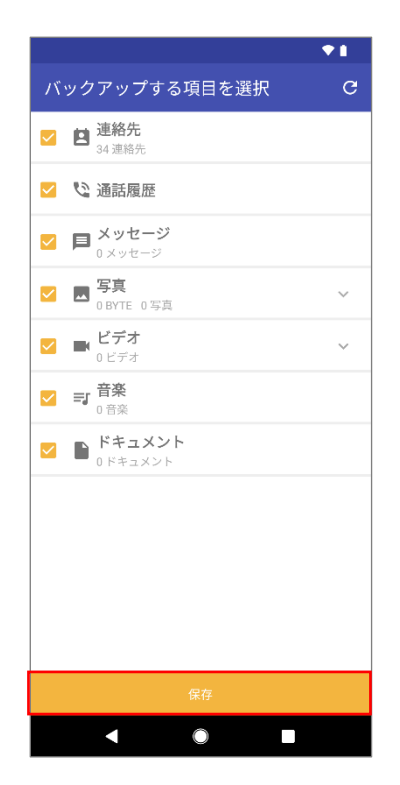

ます。

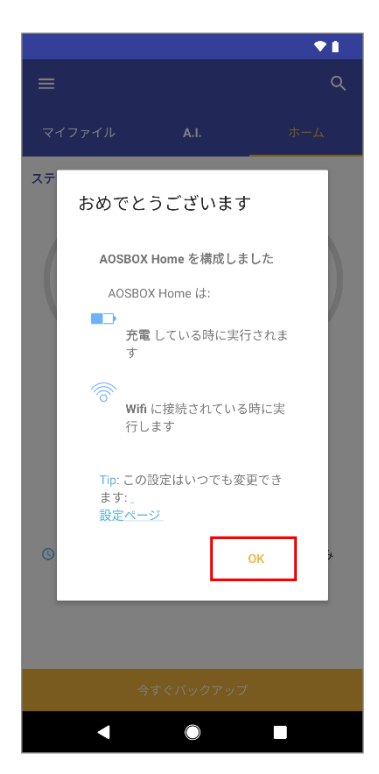

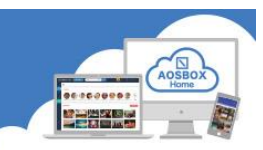

⑦ バックアップ対象データのチェックが行われます。
 ⑧ バックアップ完了後、ホーム画面が表示されます。
 ※数分かかることがあります。
 その後「今すぐバックアップ」をタップするとバッ

クアップが開始します。

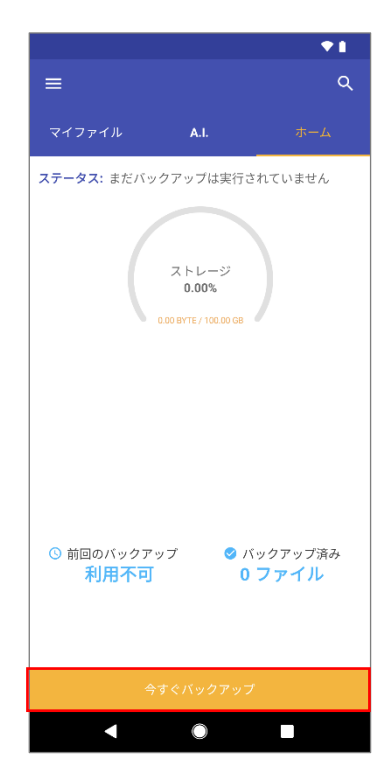

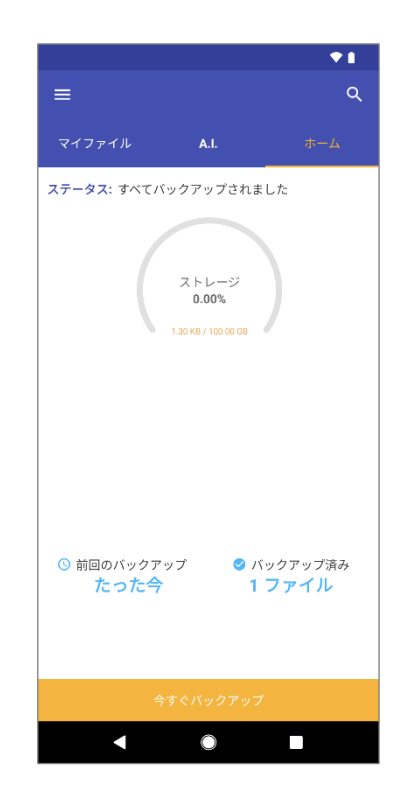

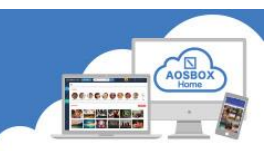

### iOS アプリインストール

① iOS 端末で以下の URL から AppStore にアクセスしてください。

https://itunes.apple.com/jp/app/aosbox-home/id1512702169?mt=8

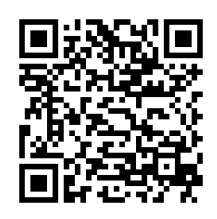

- 2 「入手」をタップします。
  - く検索 AOSBOX Home AOS Technologies, Inc 入手 Û 4+  $\checkmark$ AOS Technologies 仕事効率化 復元 AOSBOX Home Q
- ③ 「インストール」をタップし、ア ④ 「開く」をタップし、アプリを起 プリをインストールします。 ※ AppleID による認証が必要 です。

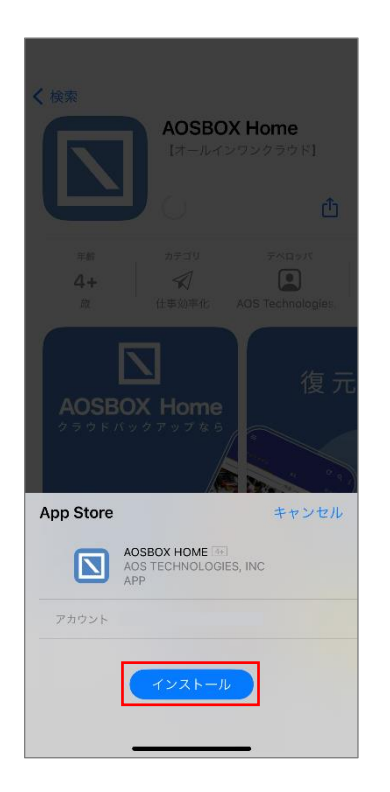

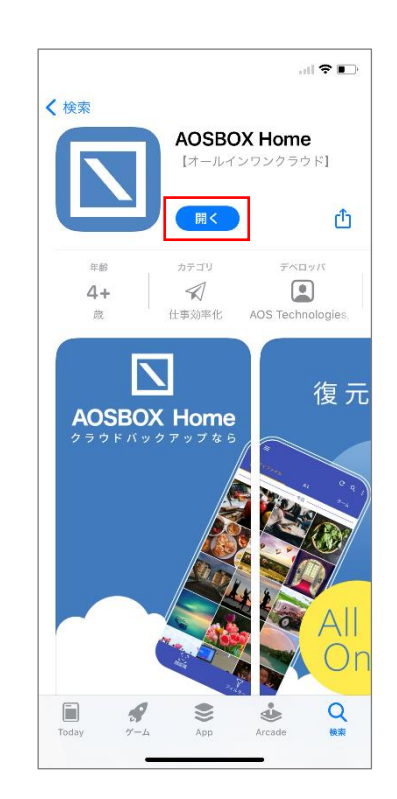

動します。

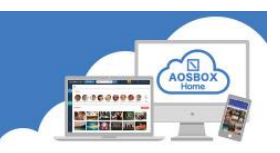

### IOS アプリ初期設定

### 起動と新規登録

(1) 「AOSBOX Home」アイコンをタップし、アプリを起動します。

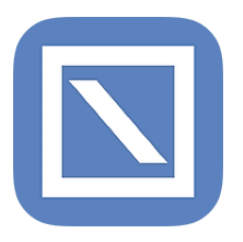

② AOSBOX Home からの通知の許可を求める画面が ③ アカウントにログイン画面が表示されます。登録 表示されますので、「許可」をタップします。

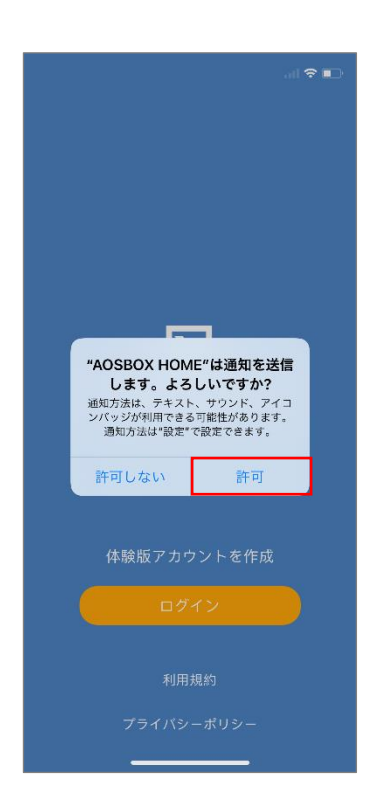

したメールアドレス、パスワードを入力し、「ログ イン」をタップします。

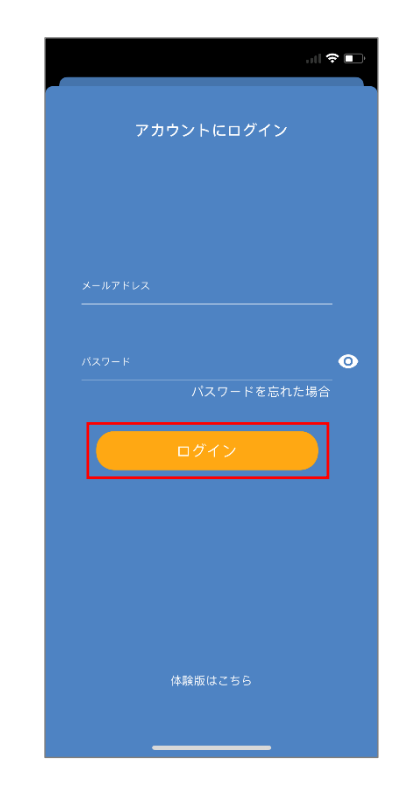

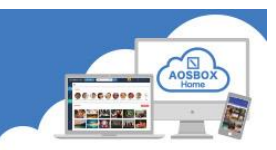

#### 初期設定

① 「新規端末の追加」をタップしてバックアップする端末として追加します。

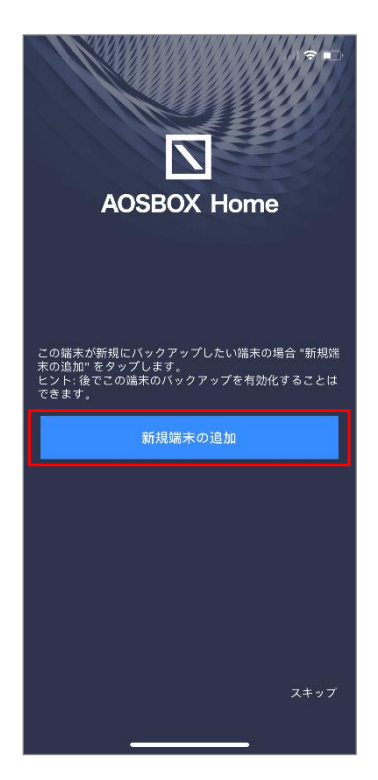

② 各種データへのアクセス許可を求める画面が表示されますので、「OK」をタップします。

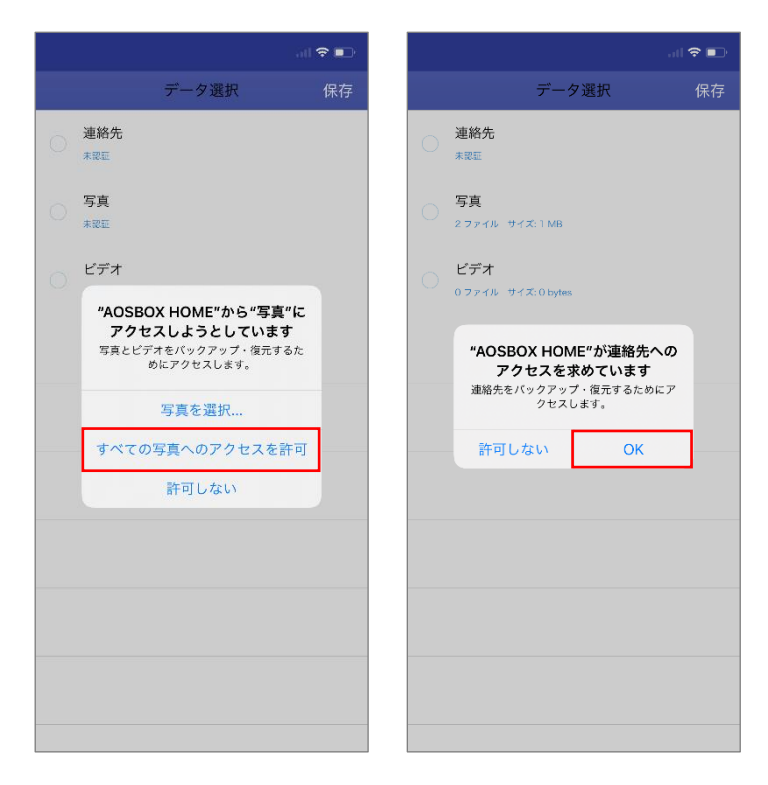

連絡先 連絡先 5 伯 写真 0 ファイルーサイズ: 0 bytes

ビデオ 0 ファイルーサイズ: 0 bytes

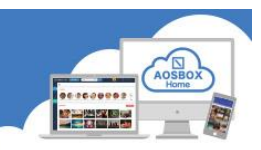

③ バックアップしたいデータにチェックを入れ、「保 ④ ウィジェットを有効にするか選択します。 存」をタップします。

データ選択

**∻** ∳

(ウィジェットを使用しない場合は「必要ありま せん」をタップしてください。)

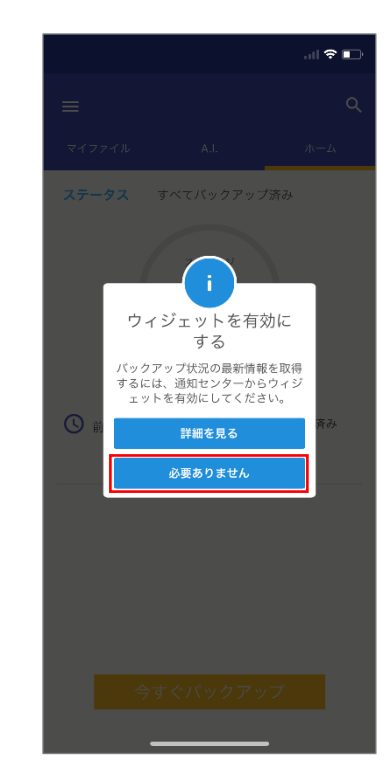

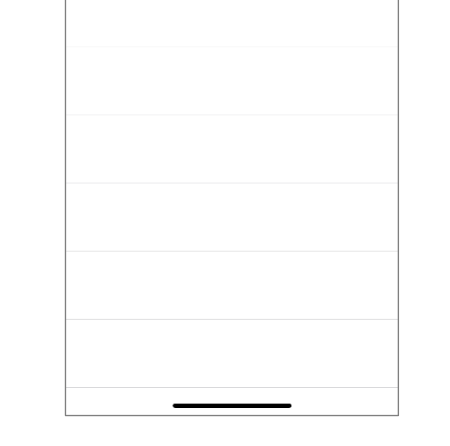

**⑤** バックアップ対象データのチェックが行われ、自 **⑥** バックアップ完了後、ホーム画面が表示されま 動でバックアップを開始します。

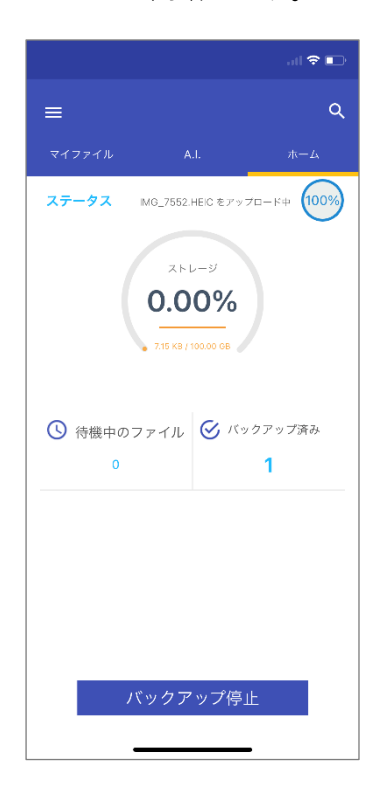

す。

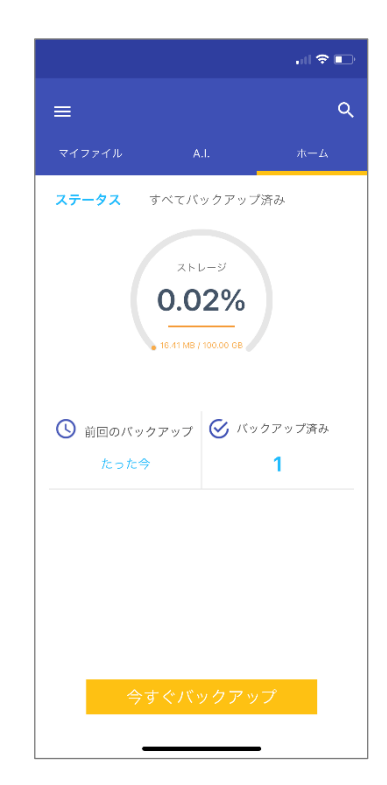